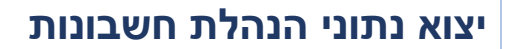

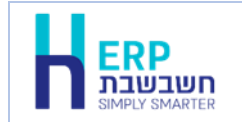

**יצוא לרו"ח** משמש לייצוא נתוני הנה"ח ממחשב אחד למחשב שני. התוכנית מייצרת קובץ חיצוני, שאותו ניתן לקלוט במחשב אחר, באמצעות הסעיף **יבוא מרו"ח**.

להפעלת תוכנית זו בוחרים בתפריט כללי > תוכניות עזר > יצוא לרו"ח. כעת יופיע החלון הבא:

| 📙 ייצוא נתוני הנה"ח |                                             | _ | × |
|---------------------|---------------------------------------------|---|---|
|                     | שם החברה: <mark>דיגיטל - חברה לדוגמה</mark> |   | • |
| קובץ                | קובץ לייצוא:                                |   |   |
|                     | הפעלה                                       |   |   |

שם החברה בסעיף זה מופיע שם החברה הנוכחית.

**קובץ לייצוא** בסעיף זה קובעים את שם הקובץ שיווצר. יש לבחור בכפתור **קובץ**. כעת יופיע החלון הבא:

| H Open                              | ×                            |
|-------------------------------------|------------------------------|
| Look in: rep                        | - 🕝 🤌 📂 🛄 <del>-</del>       |
| Name                                | Date modified                |
| JournalOut.mdb                      | 11/11/2020 21:43             |
| 🔊 Journal.mdb                       | 13/09/2020 17:26             |
| 🖻 DemoNew.mdb                       | 13/09/2020 03:23             |
| 🔊 123.mdb                           | 13/09/2020 03:14             |
| 🔊 Digital.mdb                       | 13/07/2020 07:05             |
| 🖻 HSample.mdb                       | 15/05/2019 18:18 🗸           |
| <                                   | >                            |
| File name: Journal_demoplus         | Open                         |
| Files of type: Access Files (*.mdb) | <ul> <li>✓ Cancel</li> </ul> |

התוכנה מציגה את שם הקובץ שיווצר כברירת מחדל: Journal קו תחתון שם החברה הנוכחית. לדוגמה, אם שם החברה הוא: demoplus, יווצר קובץ בשם: demoplus, וממחמים להמינוסו

Journal\_demoplus.mdb

ניתן להשאיר שם זה או לרשום במקומו שם אחר בסעיף שם קובץ (File name), כמו כן ניתן לבחור מחיצה אחרת.

אם שם קובץ זה כבר קיים, תופיע ההודעה הבאה: **הקובץ קיים, האם לדרוס?** אם ברצונכם לדרוס את הקובץ יש לענות, כן. אחרת, יש לשנות את שם הקובץ.

## כעת יופיע החלון הבא:

| אייצוא נתוני הנה"ח 🖁 |                   |        |             | _ |   | × |
|----------------------|-------------------|--------|-------------|---|---|---|
|                      | - חברה לדוגמה     | דיגיטל | שם החברה:   |   | ŀ | · |
| קובץ<br>C:\Hash7\re  | p\Journal_demoplu | is.mdb | קובץ לייצוא |   |   |   |
| ī                    | הפעלו             |        |             |   |   |   |

## להמשך בוחרים בכפתור **הפעלה**.

אם בחברה עבורה מבצעים יצוא קיימים משתמשים עם סיסמאות, יופיע חלון בו תידרשו לרשום משתמש שיש לו הרשאה לייצא קבצים ולבחור בכפתור **המשך.** 

| נדכון משתמש | h    |       |        |
|-------------|------|-------|--------|
|             |      |       |        |
|             |      |       | משתמש: |
|             |      |       |        |
|             |      |       | סיסמא: |
|             | המשך | יציאה |        |

הגדרת הרשאה ליצוא נתונים נעשית בתפריט הגדרות > משתמשים > הרשאות כלליות > יצוא נתונים – ממשקים.

כעת יתחיל תהליך יצוא הנתונים.

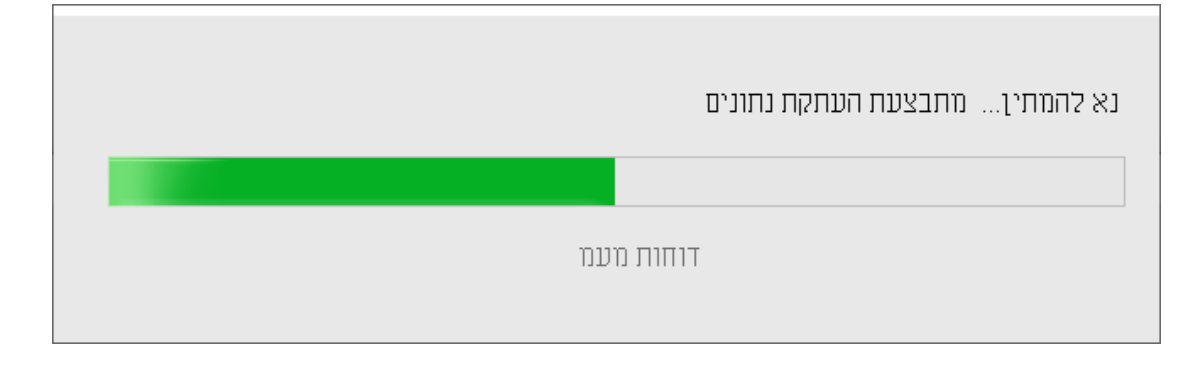

בסיום פעולת היצוא תוצג ההודעה הבאה:

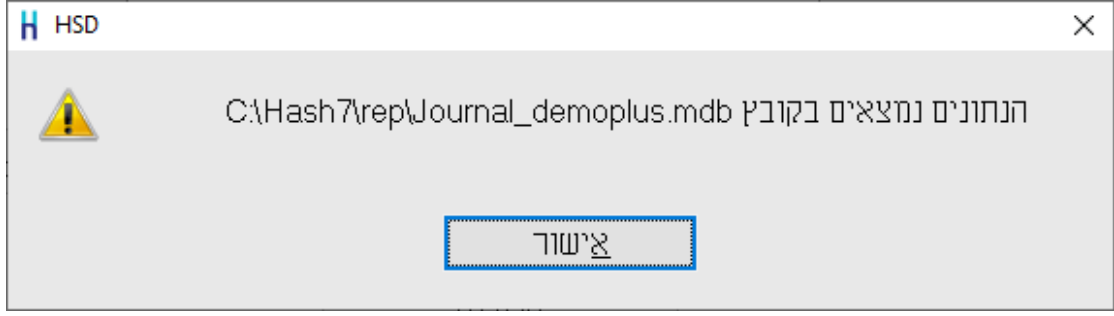

רישמו לפניכם את מיקום הקובץ כפי שרשום בהודעה.

בקובץ היצוא עוברים כל הנתונים הבאים:

- ע הגדרות חברה ✓
- ערטיסי חשבון ✓
- כותרות לקודי מיון 🗸
  - . עסוגי תנועה ✓
- קודי תמחיר ומקדמי העמסה 🗸
  - קודי פיצול תשלומים 🗸
- טבלת מטבעות ושערי מט"ח 🗸
  - ע רשימת המנות ✓
  - 🗸 פקודות יומן זמני וקבוע
    - 74 תנועות מעמ ∧ א עמ
  - 🗸 העברת הכנסות והוצאות
    - דפי בנק 🗸
    - ע התאמות בנקים ✓
    - ניתוחי כרטיסים 🗸

הנתונים הבאים <u>אינם</u> עוברים:

טבלת המשתמשים ומזהה משתמש בפקודות היומן, מזהה תנועות מלאי ושקים בפקודות היומן, שמות לקודי המאזן.

כדי להקים חברה על סמך קובץ זה (במחשב אליו הנתונים מועברים) יש לייבא את נתוני הנה"ח באמצעות הסעיף: **ייבוא לרו"ח** (כללי > תוכניות עזר > ייבוא לרו"ח).

**הערה:** ניתן להשתמש במנגנון זה של יצוא ויבוא נתוני הנה"ח במקרים בהם מסד הנתונים במחשב אחד אינו מאותה גרסה של מסד הנתונים במחשב השני. לדוגמה, רוצים להעביר את נתוני הנה"ח לרואה החשבון, אך במחשב של החברה מסד הנתונים הוא SQL גרסת 2018, ואילו במחשב של רואה החשבון גרסת מסד הנתונים היא 2012.

ניתן להשתמש במנגנון זה גם כאשר במחשב אחד גרסת חשבשבת שונה מהמחשב השני. בעת העברת הנתונים התוכנה מבצעת הסבה לנתוני חשבשבת כך שיתאימו לגרסה במחשב השני. במקרים אלה לא ניתן להעביר גיבוי של החברה, אך כאמור, ניתן להעביר את הנתונים בשיטה הנ"ל.

## כיווץ הקובץ על מנת להעבירו לרואה החשבון באמצעות דוא"ל

אם ברצונכם לכווץ את גודל הקובץ על מנת להעבירו בדוא"ל לרואה החשבון עליכם לפעול באופן הבא:

בוחרים את הכונן שבו נשמר הקובץ (בהתאם למיקום שהעתקתם לפניכם) בוחרים את המחיצה בה נשמר הקובץ מציבים את הסמן על שם הקובץ ומקליקים על הקליק הימני בעכבר (בדוגמה זו journal\_demoplus.mdb)

(כווץ תיקיה) Compressed (zipped) Folder (שלח אל) בוחרים Send to (כווץ תיקיה) קליק ימני - בסעיף

| <u>ෙ</u><br>2 | Open<br>New<br>Share with Skype<br>Edit with Notepad++<br>Scan for Viruses<br>Share<br>Open with<br>Restore previous versions |   |                             |
|---------------|----------------------------------------------------------------------------------------------------|---|-----------------------------|
|               | Send to >                                                                                                    | 8 | Bluetooth device            |
|               | Cut                                                                                                    |   | Compressed (zipped) folder  |
|               | Сору                                                                                                    |   | Desktop (create shortcut)   |
|               | Create shortcut                                                                                                    |   | Documents                   |
|               | Delete                                                                                                    | - | Fax recipient               |
|               | Rename                                                                                                    | - | Mail recipient              |
|               | hendric                                                                                                    | 0 | TeamViewer                  |
|               | Properties                                                                                                    |   | DVD RW Drive (D:)           |
|               |                                                                                                    | Ŧ | QA2\$ (\\WIZSOFT.COM) (H:)  |
|               |                                                                                                    | Ŧ | images\$ (\\websrv) (W:)    |
|               |                                                                                                    | Ξ | DEV\$ (\\WIZSOFT.COM) (X:)  |
|               |                                                                                                    | Ŧ | public (\\wizsoft.com) (Z:) |

.journal\_demoplus.zip בסיום הפעולה יווצר קובץ בשם המקורי עם סיומת zip. בדוגמה זו: